互動船期下載

- 1. 登入您的 HL Web 帳號密碼
- 2. Online Business
- 3. Interactive Schedule
- 4. Via FAX/Email

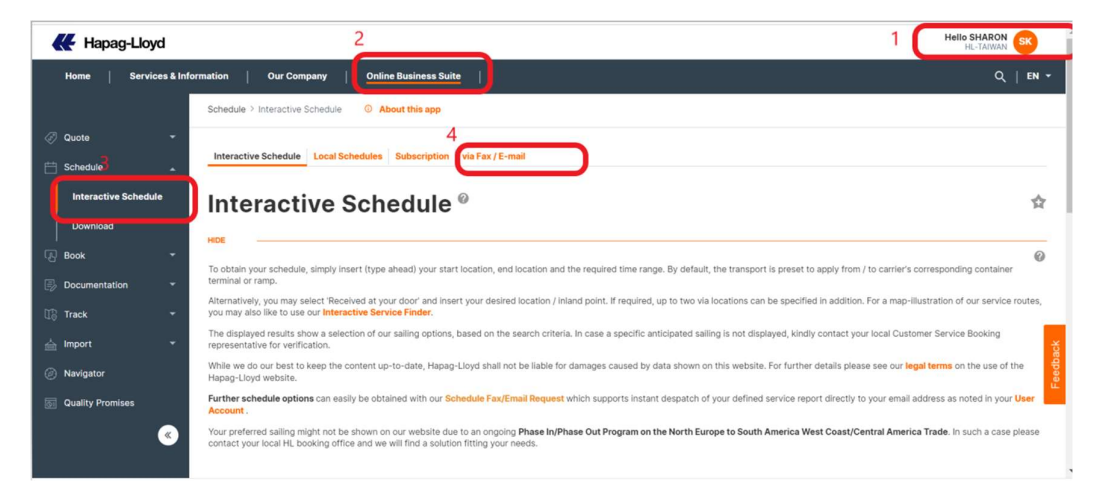

5. Define Service Report(定義船期報告)-如您已知 Service name,可以直接選擇這裡

|   | Home Services &      | Information   Our Company   Online Business Suite                                                                                         |
|---|----------------------|----------------------------------------------------------------------------------------------------|
|   |                      | Schedule > via Fax / E-mail                                                                                                    |
|   | Quote -              |                                                                                                    |
| Ħ | Schedule             | Interactive schedule Local schedules Subscription Via Fax / E-mail                                                                        |
|   | Interactive Schedule | Schedule Fax / E-mail Request <sup>®</sup>                                                                                                |
|   | Download             | ное                                                                                                    |
|   | Book 👻               |                                                                                                    |
|   | Documentation 👻      | Please select region of loading and region of discharge together with a port selection, if required, to tailor your own schedule reports. |
|   | Track                | 5.                                                                                                    |
|   | Import 👻             | Define Service Report                                                                                                    |
|   | Navigator            |                                                                                                    |
|   | Quality Promises     | Region of Loading - Taiwan v Drt Selection                                                                                                |
|   | «                    | Region of Discharge North America                                                                                                    |

## 6.點選 Port selection

| Schedule > via Fax / E-mail                                                                                                    |            |
|----------------------------------------------------------------------------------------------------|------------|
|                                                                                                    |            |
| Interactive Schedule Local Schedules Subscription via Fax / E-mail                                                                              |            |
|                                                                                                    |            |
| Schedule Fax / E-mail Request <sup>@</sup>                                                                                                    | 弇          |
|                                                                                                    |            |
| nue<br>Request a service schedule via Fax or E-mail with a variety of selection criteria, time ranges and formats any time at your convenience. |            |
|                                                                                                    |            |
|                                                                                                    | 0          |
| Servic PACIFIC SOUTHWEST LOOP 4 / PS4 V Direct in EAST V 2 Port Selection                                                                       | 6          |
|                                                                                                    |            |
|                                                                                                    | Find Clear |
|                                                                                                    |            |
|                                                                                                    | _          |

6-1. 如不清楚 Service name, 可以依港□篩選

| Calcadula                                                                                                    | Eave / E. ma                                                                                                    | I Demuest                                                       |                                            |         |
|----------------------------------------------------------------------------------------------------|----------------------------------------------------------------------------------------------------|-----------------------------------------------------------------|--------------------------------------------|---------|
| Schedule                                                                                                    | ; Fax / E-ma                                                                                                    | II Request                                                      |                                            |         |
|                                                                                                    |                                                                                                    |                                                                 |                                            |         |
| HIDE                                                                                                    |                                                                                                    |                                                                 |                                            |         |
|                                                                                                    | Our Company       Online Business Suite         Chedule Fax / E-mail Request @         se select region of loading and region of discharge together with a port selection, if required, to tailor your own schedule reports.         leftne a service report please click on Define service report.         worke Service Report         gion of Discharge         Exclosion of Discharge         Exclosion of Discharge                                                                                                    |                                                                 |                                            |         |
| Please select region of loa                                                                                                    | ding and region of discharge tog                                                                                                    | ether with a port selection, if req                             | ured, to tallor your own schedule reports. |         |
| To define a service report                                                                                                    | please click on 'Define service re                                                                                                    | port'.                                                          |                                            |         |
|                                                                                                    |                                                                                                    |                                                                 |                                            |         |
|                                                                                                    | _                                                                                                    |                                                                 |                                            |         |
| Define Service Report                                                                                                    |                                                                                                    |                                                                 |                                            |         |
|                                                                                                    | -                                                                                                    |                                                                 |                                            |         |
|                                                                                                    |                                                                                                    |                                                                 |                                            |         |
|                                                                                                    |                                                                                                    |                                                                 |                                            |         |
|                                                                                                    |                                                                                                    |                                                                 |                                            |         |
| Region of Loading                                                                                                    | Taiwan                                                                                                    | V D Port Selection                                              |                                            |         |
| Region of Loading                                                                                                    | Taiwan                                                                                                    | Port Selection                                                  |                                            |         |
| Region of Loading                                                                                                    | Taiwan                                                                                                    | Port Selection                                                  |                                            |         |
| Region of Loading                                                                                                    | Taiwan<br>North America West Coast                                                                                                    | <ul> <li>Port Selection</li> <li>Port Selection</li> </ul>      |                                            |         |
| Region of Loading                                                                                                    | Talwan<br>Korth America West Coast<br>Jistralia / New Zealiand                                                                                                    | Port Selection      Port Selection                              |                                            |         |
| Region of Loading                                                                                                    | Talwan<br>North America West Coast<br>Istralia r New Zealand<br>Irope                                                                                                    | Port Selection     Port Selection     Port Selection            |                                            |         |
| Region of Loading                                                                                                    | Talwan<br>North/America West Coass<br>Ustraliar / New Zealand<br>urope<br>Europe                                                                                                    | <ul> <li>Port Selection</li> <li>Port Selection</li> </ul>      |                                            | Find    |
| Region of Loading                                                                                                    | Taiwan<br>Notih/America West Colust<br>Ustralia / New Zealand<br>Urope<br>Uediterranean                                                                                                    | Port Selection     Port Selection                               |                                            | Find    |
| Region of Loading                                                                                                    | Taiwan<br>Sonth Annersca West Gooss<br>Ustrata / New Zealand<br>Urope<br>Surope<br>Vediteranean<br>Africa                                                                                                    | Port Selection     Port Selection                               |                                            |         |
| Region of Loading                                                                                                    | Talwan<br>Konin Amorica West Gooss<br>Ustrala / New Zeliano<br>Urope<br>Lediterranean<br>Mrica<br>Kin America                                                                                                    | Port Selection                                                  |                                            | Find Co |
| Region of Loading                                                                                                    | Talwan<br><u>Yoth America West Gooss</u><br>Ustralar - New Zealana<br>Europe<br>Europe<br>Mica<br>Minca<br>Alin America<br>Zanboban                                                                                                    | Port Selection     Port Selection     within your user account. |                                            |         |
| Region of Loading                                                                                                    | Talwan<br>Cost Went Costs<br>Sostalar / New Celland<br>urope<br>Europe<br>Hedierranean<br>Africa<br>Sanbbean<br>Vessioo                                                                                                    | Port Selection  Port Selection  s within your user account.     |                                            |         |
| Region of Loading                                                                                                    | Talvan Stratur America West Coose Ustratur / Veet Coose Ustratur / Veet Coose Ustratur / Veet Coose Ustratur Ustratur Us                                                                                                    | Port Selection  Port Selection  Swithin your user account.      |                                            |         |
| Region of Loading                                                                                                    | Talwan<br>Borniy America West Goorg<br>Dishaia Trike Zelaland<br>urupe<br>Europe<br>Europe<br>Eur | Port Selection    Port Selection   s within your user account.  |                                            | Find    |
| Region of Loading                                                                                                    | Talvan  Woth America West Except Ustratar / YeeW Zelana Ustratar / YeeW Zelana Ustratar / YeeW Zelana Ustratar  Ustratar  Ustr                                                                                                    | Port Selection  Port Selection  swithin your user account.      |                                            | Find Ca |
| Region of Loading                                                                                                    | Talwan  Bomin America West Googe Usrala Trive Zelando Usrope Europe Europe Usrope Antica In America In America Carlobean Meaco South America(Incl. Panama) idde East Jeddah Int America Int America Int Int Internation Int Internation Int Internation Int Internation Int Internation Int Internation Int Internation Int Internation Internation Internatio Internation Internation Int                                                                                                    | Port Selection  Port Selection  swithin your user account.      |                                            | Find    |
| Region of Loading - Region of Discharge  Region of Discharge  Region of | Talvan  Woth America West Except Ustratar / Yee Zeaana Ustratar / Yee Zeaana Ustratar / Yee Zeaana Ustratar  Ustratar  Ustrata                                                                                                    | Port Selection  Port Selection  swithin your user account.      |                                            | Find Co |

7. 將想要的港□按 Add selected ports

| (2)     |                                                                                                    | 0 |                                                                                                    | 0 |
|---------|----------------------------------------------------------------------------------------------------|---|----------------------------------------------------------------------------------------------------|---|
| $\cdot$ | Service                                                                                                    | 0 | Direction                                                                                                    | 0 |
|         | PACIFIC SOUTHWEST LOOP 4 / PS4                                                                                           |   | EAST                                                                                                    |   |
|         | Available Ports of Loading<br>APAPA<br>BUENOS AIRES<br>CAPE TOWN<br>CHARLESTON<br>COEGA (NGQURA) ▼<br>Add Selected Ports |   | Available Ports of Discharge<br>ABIUJAN<br>APAPA<br>CAPE TOWN<br>COEGA (NGQURA)<br>COTONOU<br>Add Selected Ports |   |
|         | Selected Criteria of Loading                                                                                             |   | Selected Criteria of Discharge                                                                                   |   |
|         | Delete Selected Ports                                                                                                    |   | Deleta Selected Ports                                                                                            |   |

記得在 cut off/pick up/doc close 選擇 yes, 下載的船期表才會有結關日 如您是直航 Service, 記得點選 direct port only 7.按 Request schedule report

|                 |                                | Delete Selec | ted Ports     |  |  | Delete Selected Ports |    |   |
|-----------------|--------------------------------|--------------|---------------|--|--|-----------------------|----|---|
| Days Prior Cu   | t Off / Pick Up / Doc C<br>res | Close        |               |  |  |                       |    | 0 |
| Days in Advance | Direct Ports only<br>• yes     | Send via     | Format<br>TIF |  |  |                       |    |   |
|                 | no                             | ● E-mail     | PDF v         |  |  |                       | 7. |   |

出示此畫面後表示船期稍後會寄到您的信箱

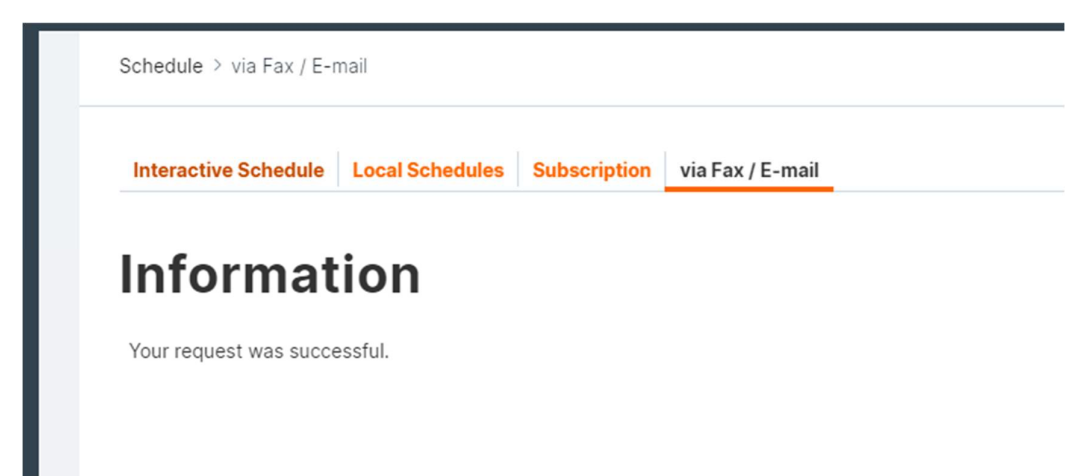

## 下載的船期如以下方式呈現,港口旁邊粗體字日期表示抵港時間 Cut off FCL 旁邊的日期為該班船的結關日

| 🕊 Hapag-L                                              | loyd                 | Selec                 | ted service:<br>to: |                    | Time range: 2021-08-23 Page<br>to: 2021-10-04 |                      |                       |  |
|--------------------------------------------------------|----------------------|-----------------------|---------------------|--------------------|-----------------------------------------------|----------------------|-----------------------|--|
| Ports and dates in bold indicate direct ports of call. |                      |                       |                     |                    |                                               |                      |                       |  |
| Vessel Name                                            | YM UNANIMITY<br>057E | HYUNDAI FORCE<br>091E | YM UNIFORM<br>220E  | YM UNICORN<br>054E | YM MILESTONE<br>076E                          | YM UNANIMITY<br>058E | CONTI CRYSTAL<br>123E |  |
| Vovage No.                                             | 057E                 | 091E                  | 220E                | 054E               | 076E                                          | 058E                 | 123E                  |  |
| EDP No.                                                | 274780               | 274782                | 274784              | 277614             | 277616                                        | 277620               | 277618                |  |
| Services                                               | PS4                  | PS4                   | PS4                 | PS4                | PS4                                           | PS4                  | PS4                   |  |
| From                                                   |                      |                       |                     |                    |                                               |                      |                       |  |
| XIAMEN                                                 | 17. Aug              | 03. Sep               | 12. Sep             | 14. Sep            | 22. Sep                                       | 25. Sep              | 30. Sep               |  |
| Cut Off FCL                                            | 11. Aug 06:00        | 01. Sep 12:00         | 07. Sep 12:00       | 12. Sep 07:30      | 26. Aug 12:00                                 | 23. Sep 12:00        | 28. Sep 14:30         |  |
| Pick Up FCL                                            | 18. Aug 09:00        | 04. Sep 09:30         | 12. Sep 23:30       | 14. Sep 23:00      | 22. Sep 21:00                                 | 25. Sep 18:00        | 02. Oct 00:30         |  |
| Doc Close                                              | 11. Aug 10:00        | 31. Aug 18:00         | 08. Sep 18:00       | 08. Sep 18:00      | 16. Sep 18:00                                 | 22. Sep 12:00        | 27. Sep 14:30         |  |
| YANTIAN                                                | 22. Aug              | 05. Sep               | 15. Sep             | 17. Sep            | 25. Sep                                       | 27. Sep              | 03. Oct               |  |
| Cut Off FCL                                            | 18. Aug 09:00        | 29. Aug 09:00         | 11. Sep 09:00       | 14. Sep 09:00      | 04. Sep 09:00                                 | 25. Sep 09:00        | 30. Sep 23:59         |  |
| Pick Up FCL                                            | 23. Aug 03:30        | 06. Sep 03:00         | 15. Sep 18:00       | 17. Sep 19:00      | 25. Sep 17:00                                 | 27. Sep 12:00        | 03. Oct 23:00         |  |
| Doc Close                                              | 16. Aug 10:00        | 02. Sep 18:00         | 10. Sep 18:00       | 14. Sep 18:00      | 22. Sep 18:00                                 | 23. Sep 18:00        | 30. Sep 18:00         |  |
| KEELUNG                                                | 25. Aug              | 08. Sep               | 18. Sep             | 20. Sep            | 28. Sep                                       | 29. Sep              | 06. Oct               |  |
| Cut Off FCL                                            | 12. Aug 17:00        | 01. Sep 17:00         | 09. Sep 17:00       | 10. Sep 17:00      | 02. Sep 17:00                                 | 23. Sep 17:00        | 16. Sep 17:00         |  |
| Pick Up FCL                                            | 26. Aug 08:30        | 08. Sep 11:00         | 18. Sep 15:00       | 22. Sep 08:30      | 28. Sep 13:30                                 | 30. Sep 08:30        | 07. Oct 08:30         |  |
| Doc Close                                              | 20. Aug 10:00        | 02. Sep 15:30         | 14. Sep 13:00       | 02. Sep 17:00      | 09. Sep 17:00                                 | 23. Sep 17:00        | 16. Sep 17:00         |  |
| KAOHSIUNG                                              | 24. Aug              | 07. Sep               | 17. Sep             | 19. Sep            | 26. Sep                                       | 28. Sep              | 05. Oct               |  |
| Cut Off FCL                                            | 12. Aug 17:00        | 01. Sep 17:00         | 09. Sep 17:00       | 10. Sep 17:00      | 02. Sep 17:00                                 | 23. Sep 17:00        | 16. Sep 17:00         |  |
| Pick Up FCL                                            | 24. Aug 08:30        | 07. Sep 08:30         | 17. Sep 08:30       | 22. Sep 08:30      | 27. Sep 08:30                                 | 28. Sep 10:00        | 05. Oct 08:30         |  |
| Doc Close                                              | 17. Aug 10:00        | 02. Sep 11:30         | 13. Sep 17:00       | 14. Sep 17:00      | 09. Sep 17:00                                 | 23. Sep 17:00        | 16. Sep 17:00         |  |
| То                                                     |                      |                       |                     |                    |                                               |                      |                       |  |
| OAKLAND, CA                                            | OMIT                 | OMIT                  | 11. Oct             | 27. Sep            | 16. Oct                                       | 25. Oct              | 18. Oct               |  |
| Cut Off FCL                                            |                      |                       | 10. Oct 16:00       | 26. Sep 16:00      | 15. Oct 16:00                                 | 24. Oct 16:00        | 17. Oct 16:00         |  |
| Pick Up FCL                                            | 15. Sep 08:00        | 02_Oct 08:00          | 12. Oct 08:00       | 28. Sep 08:00      | 17. Oct 08:00                                 | 26 Oct 08:00         | 19. Oct 08:00         |  |